## GUIDE TIL OPRETTELSE AF SIDER OG INDHOLD I UMBRACO ONLINE BETJENING

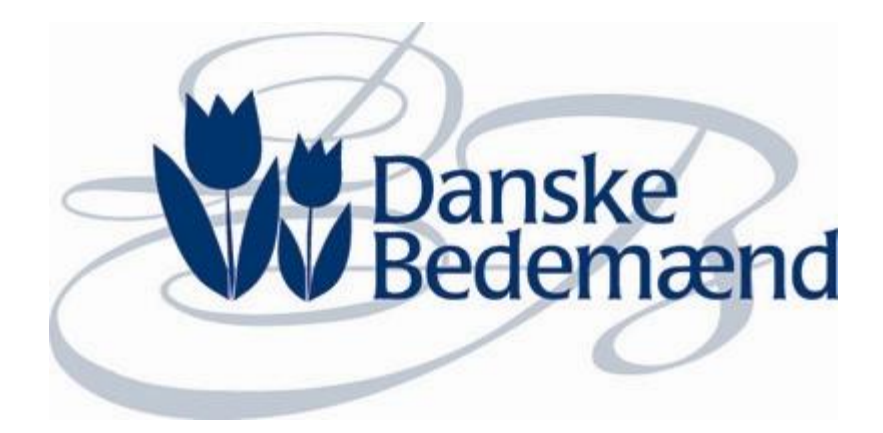

### DANSKE BEDEMÆND

august 2014 v1.4

#### INDHOLDSFORTEGNELSE

| Adgang                                                                                  | 3  |
|-----------------------------------------------------------------------------------------|----|
| Overordnet om Umbraco                                                                   | 4  |
| Højreklik muligheder i oversigten                                                       | 5  |
| Opload billeder                                                                         | 7  |
| Slet billede                                                                            | 8  |
| Online betjening                                                                        | 9  |
| Indsæt top banner på forsiden                                                           | 10 |
| Ændre forside tekster                                                                   | 11 |
| Introduktionstekst                                                                      | 11 |
| Kontaktform                                                                             | 12 |
| Tilbydes online betaling og NemID?                                                      | 13 |
| Service tekster                                                                         | 13 |
| Tilføje/rette adresse på hovedadresse og underafdeling(er)                              | 15 |
| Rediger hovedadresse                                                                    | 15 |
| Opret underafdeling                                                                     | 16 |
| Overskrift – Trin for trin                                                              | 17 |
| Trin 1 – 2 – 3 – start og hjælpe tekster                                                | 18 |
| Trin 1 og hjælpeteksten Vælg produkter                                                  | 18 |
| Trin 2 og hjælpeteksten til Opret et login, oplysninger om dig og oplysninger om afdøde | 20 |
| Trin 3 og bekræftelsessider                                                             | 21 |
| Opret kategorier og produkter                                                           | 25 |
| Opret kategori                                                                          | 26 |
| Opret et produkt/en service                                                             | 27 |
| Ændring af styles                                                                       | 31 |

#### ADGANG

I får adgang til Umbraco for Danske Bedemænd på følgende link:

http://find.bedemand.stage.ovdal.dk/umbraco/

Brugernavn og password fremsendes i separat mail

#### **OVERORDNET OM UMBRACO**

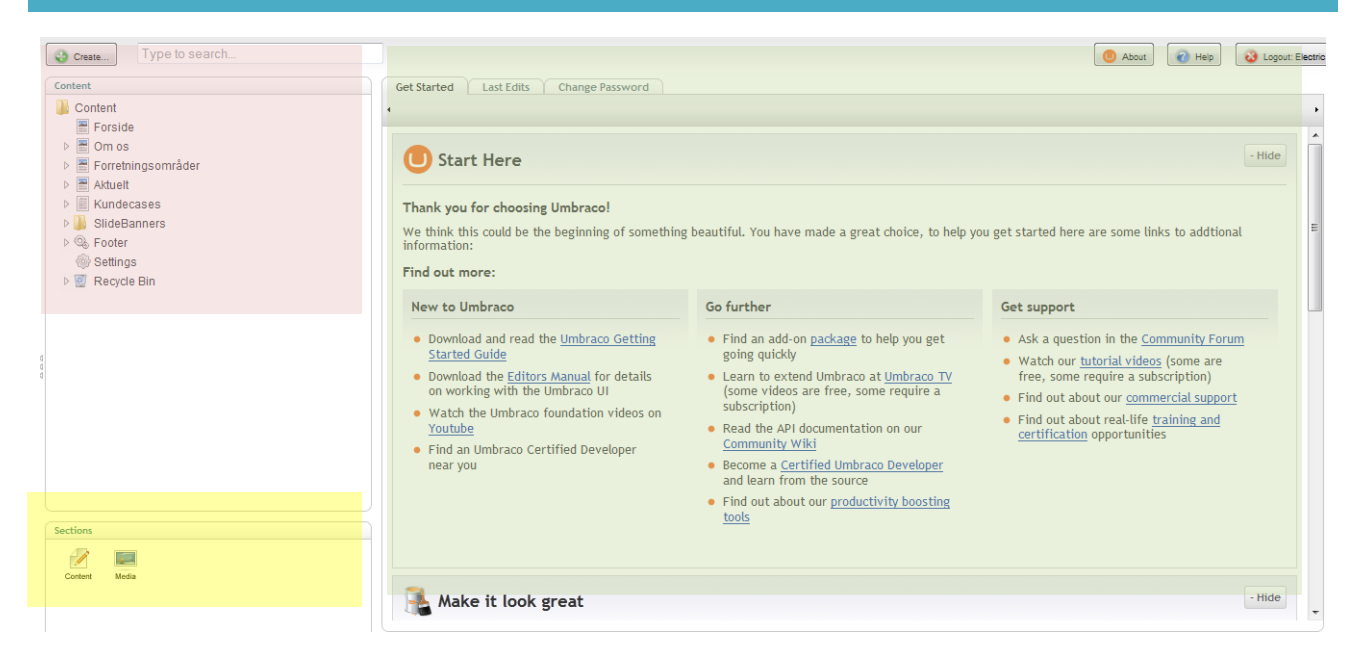

Når du logger ind i Umbraco vil i først møde et skærmbillede som vist ovenfor. I billedet har jeg markeret tre områder med farve som jeg kort vil gennemgå.

**Gul:** Her kan du skifte mellem 2 forskellige visninger. I starter altid i "Content" som er det primære område hvor i kan lægge tekster ind på siderne. I visningen "Media" har du mulighed for, at uploade billeder som skal bruges på de enkelte sider.

**Rød:** Her vises en oversigt over alt det indhold der er i den nuværende visning. Oversigten er struktureret i et træ. I indholdsdelen vil en stor del af elementerne være struktureret ud fra samme struktur som den i finder i menuerne på selve sitet.

**Grøn:** Når du klikker på et element i det røde område så vises elementet i det grønne område. Et element kan have flere faneblade, og det er vigtigt at gemme elementet hvis man har ændret noget – skifter du til et andet element i det røde område uden at gemme så mister du dine ændringer. Du kan godt skifte faneblade på elementet uden at miste data. Når du gemmer skal du i øvrigt være opmærksom på, at der er to knapper til, at gemme med:

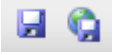

Den venstre knap gemmer ændringerne, men ændringerne bliver ikke synlige på selve sitet. Den højre knap gemmer ændringerne og gør dem synlige på sitet med det samme.

#### HØJREKLIK MULIGHEDER I OVERSIGTEN

I oversigten (det røde område) er det muligt at højreklikke på elementerne hvorved du vil få en række muligheder som vist i billedet nedenfor – afhængigt af brugerens rettigheder kan enkelte punkter mangle fra listen.

| 0    | Create. | Type to search      |   |
|------|---------|---------------------|---|
| Cont | ent     |                     |   |
|      | Conte   | ent                 |   |
|      | 🖀 Fo    | orside              | 1 |
|      | 9       | Create              |   |
|      |         | Edit in Canvas      |   |
|      | ×       | Delete              |   |
| Þ    | Х       | Move                |   |
| ⊳    |         | Сору                |   |
|      | 4       | Sort                |   |
|      | 4       | Rollback            |   |
| 0    |         | Publish             |   |
| 4    | 2       | Public access       |   |
|      | 0       | Audit Trail         |   |
|      |         | Notifications       |   |
|      | -       | Send To Translation |   |
|      | 0       | Reload nodes        |   |

Her gennemgår vi de væsentligste funktioner:

#### CREATE

Ved tryk på denne mulighed er det muligt at oprette et element. Elementet bliver oprettet som et underpunkt under det element du højre-klikkede på.

#### DELETE

Her sletter du elementet – i praksis bliver elementet flyttet til en papirkurv i Umbraco hvorfra det kan genskabes – men dette kan være lidt besværligt da papirkurven nemt bliver uoverskuelig.

#### MOVE

Med denne mulighed kan du flytte det element du højre-klikkede på. Du får en dialog hvor du skal vælge hvilket element du vil lægge det valgte element under. Der kan være begrænsninger for hvor du kan lægge det valgte element. Umbraco vil nægte at flytte elementet hvis elementet ikke kan bruges på det valgte sted.

#### COPY

#### Kopier et element

#### SORT

Med denne funktion er det muligt at ændre rækkefølgen på elementer. I billedet er der højreklikket på "Why Copenhagen", og det er således de elementer der ligger under Why Copenhagen som man får mulighed for, at ændre rækkefølgen på.

#### PUBLISH

Har du brugt knappen til at gemme uden at udgive siden kan du bruge denne mulighed for at udgive det valgte element, og evt. også underelementer. Det er således muligt at lave ændringer i Umbraco, som man ikke vil gøre synlige på siden fordi man vil lave flere ændringer på et senere tidspunkt.

#### **RELOAD NODES**

Nogle ændringer betyder at elementer bliver flyttet rundt i oversigtens træ. Det kan være ændringer man selv har lavet eller ændringer en anden bruger har lavet. Man bruger således denne mulighed for, at genindlæse hvilke elementer der er under det valgte element.

#### **OPLOAD BILLEDER**

Billeder til brug i Content sektionen oploades i Media sektionen.

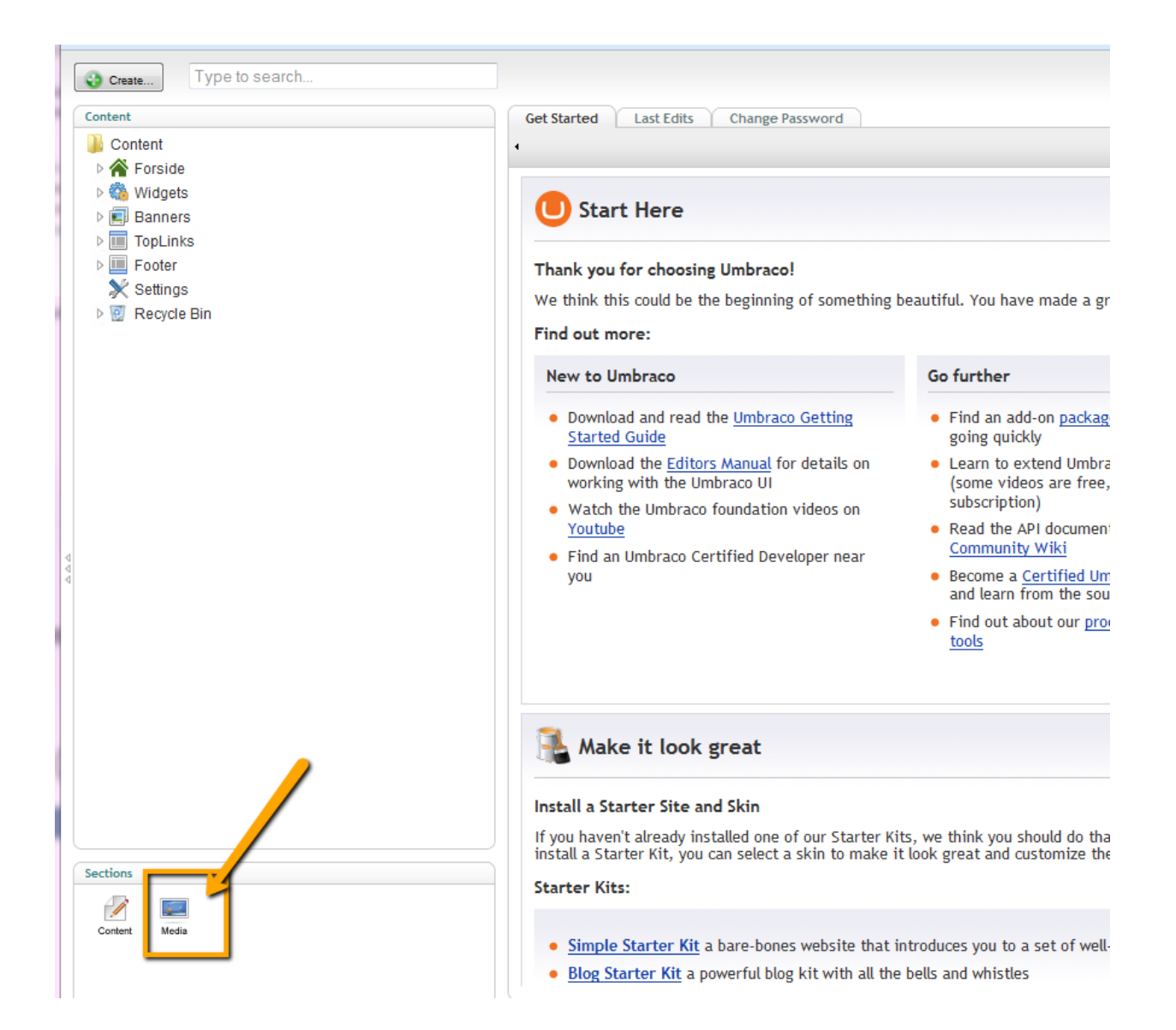

Vælg den mappe du vil oploade billeder til og tryk på Upload symbolet

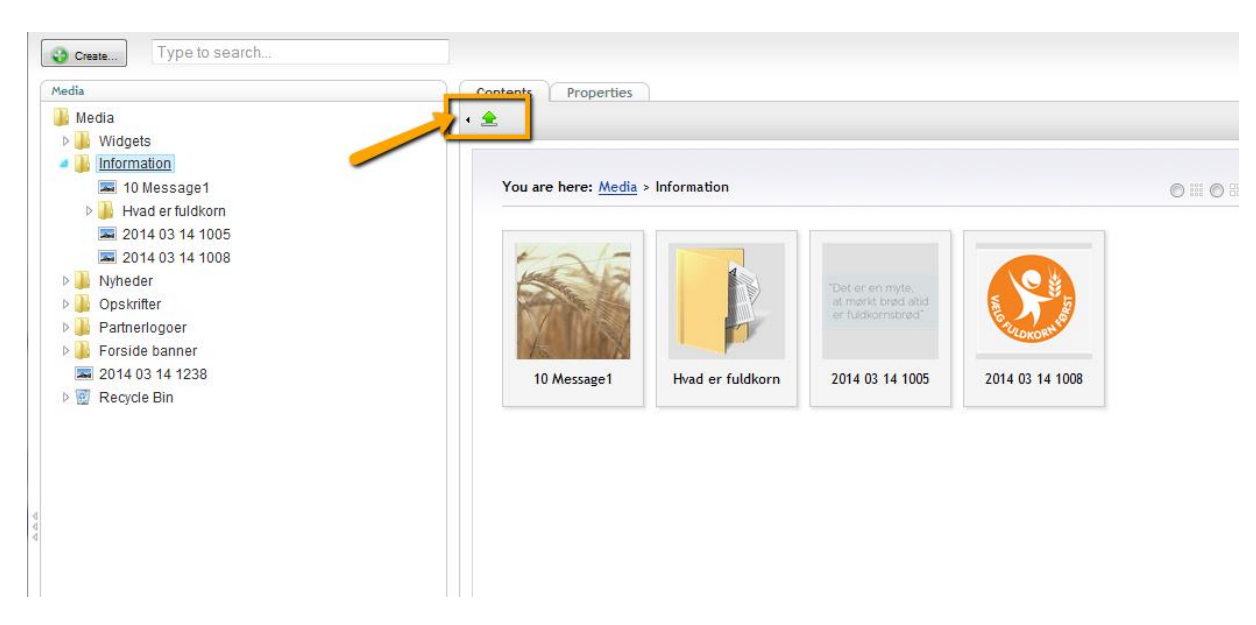

Du kan nu trække filer hertil eller vælge dem ved at trykke på Gennemse

| Drag files here to uplo                        | ad               |              |
|------------------------------------------------|------------------|--------------|
| Or, click the button below to choose the items | to upload        |              |
| Gennemse_ Ingen filer valgt.                   |                  |              |
|                                                |                  | *            |
|                                                |                  |              |
|                                                |                  |              |
|                                                |                  |              |
|                                                |                  |              |
|                                                |                  | ~            |
| Upload Overwrite existing?                     | <u>ancel All</u> | <u>Close</u> |

Når du har valgt alle filerne vælger du Upload Filtyperne kan være: png, jpg, gif, ico eller andre billede formater

#### **SLET BILLEDE**

Hvis du vil slette et billede fra Media arkivet skal du:

- 1. Vælg det billede, du vil slette
- 2. Højreklik på billedet
- 3. Vælg Delete
- 4. Vælg OK for at slette billedet

#### **ONLINE BETJENING**

Herunder finder du en vejledning til at redigere de enkelte elementer på Online betjening samt hvordan du opretter produkter.

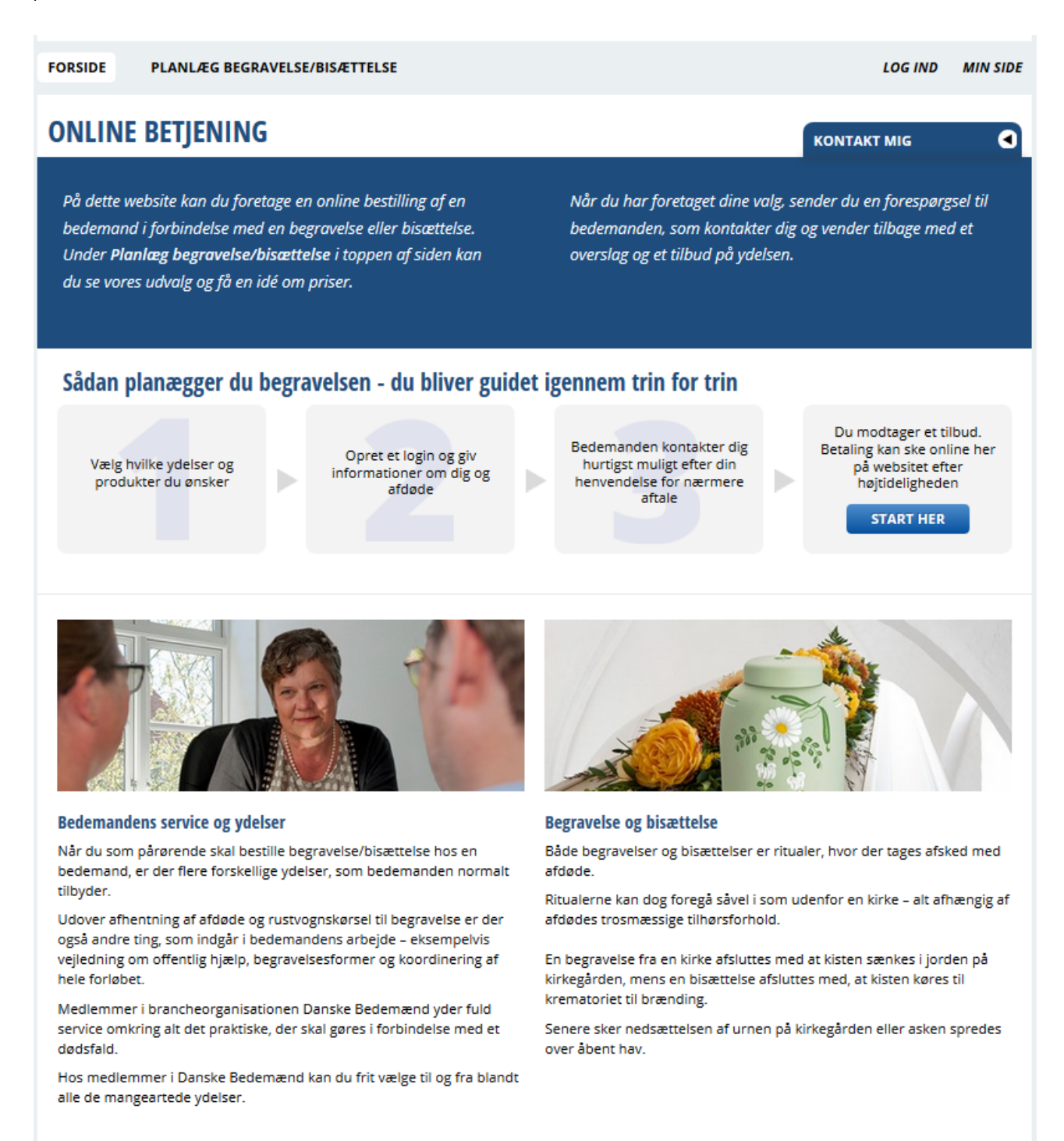

#### INDSÆT TOP BANNER PÅ FORSIDEN

Det er muligt at indsætte et topbanner/billede, som vises øverst på siden.

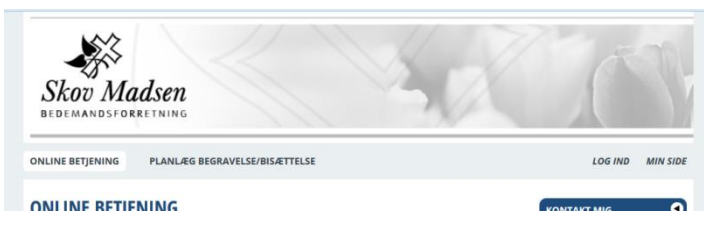

Hvis der ikke indsættes et billede vil der blive vist en tekst/overskrift i stedet for.

| Skov Madsen Bedemandsforretning                                                                                                    |                  |  |  |  |  |  |
|----------------------------------------------------------------------------------------------------|------------------|--|--|--|--|--|
| ONLINE BETJENING PLANLÆG BEGRAVELSE/BISÆTTELSE                                                                                                    | LOG IND MIN SIDE |  |  |  |  |  |
| ONLINE BETJENING O                                                                                                    |                  |  |  |  |  |  |
| På dette website dan du foretage in online bestilling of en<br>bedemand i forbindelse med en begravelse eller bisættelse.<br>bedemanden, som kontakter dig og vender tilbage med et |                  |  |  |  |  |  |

Sådan gør du:

- Opload det ønskede topbanner billede i Media <u>(se her hvordan)</u>
   <u>BEMÆRK: bredde 1536 px for desktop logo og for mobile enheder bredde 640 px</u>
- 2) Gå i Content og vælg Forside mappen

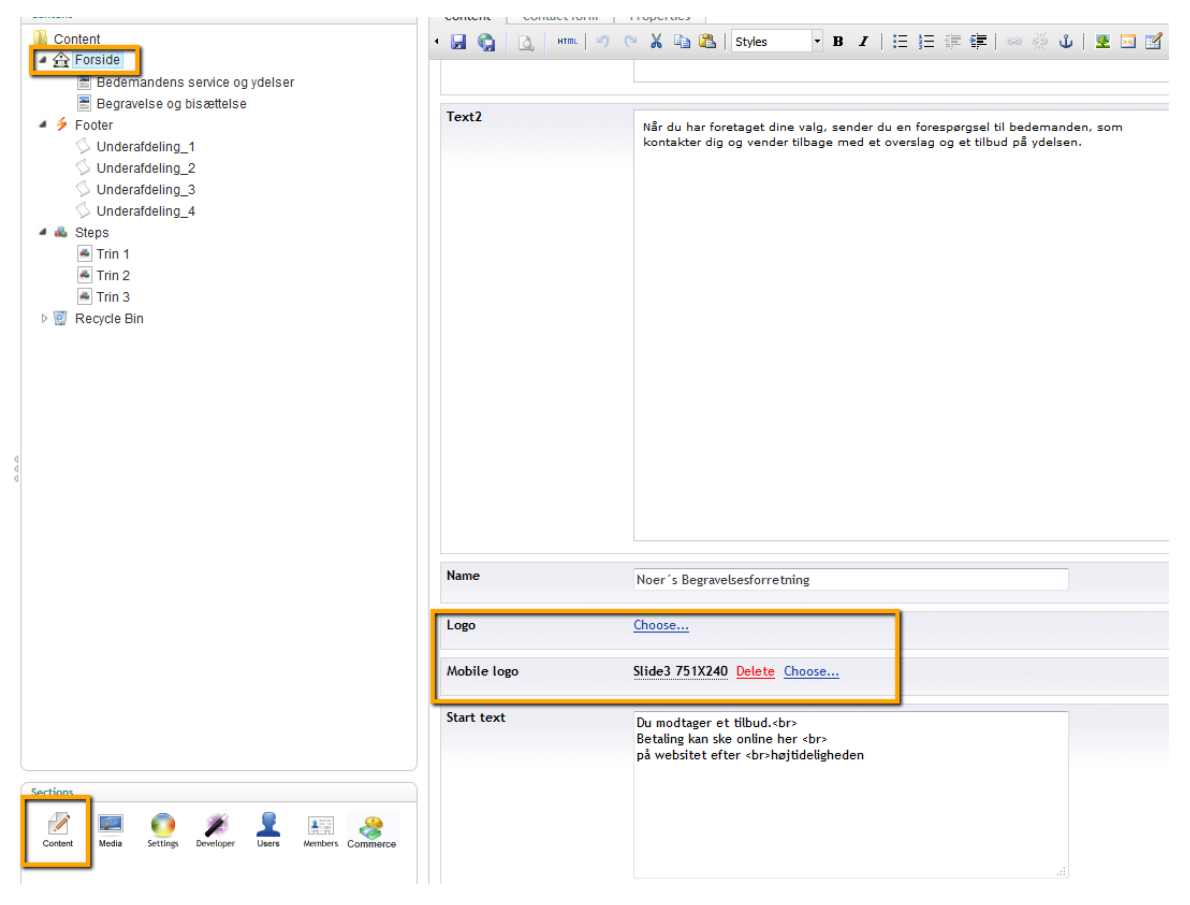

- 3) Hvis du ønsker firmanavnet som tekst skal du skrive det i feltet Name
- 4) Hvis du ønsker et billede som top banner, så skal du vælge Choose under Logo Du skal også oploade et logo til brug på mobile enheder

#### ÆNDRE FORSIDE TEKSTER

På forsiden kan du ændre flere tekster:

#### INTRODUKTIONSTEKST

| ONLINE BETJENING                                                                                                    |                                                                                                    |
|----------------------------------------------------------------------------------------------------|----------------------------------------------------------------------------------------------------|
| På dette website dan du foretage in online bestilling af en<br>bedemand i forbindelse med en begravelse eller bisættelse.<br>Under <b>Planlæg begravelse/bisætelse</b> i toppen af siden kan du<br>se vores udvalg og få en idé om priser. | Når du har foretaget dine valg, sender du en forespørgsel til<br>bedemanden, som kontakter dig og vender tilbage med et<br>overslag og et tilbud på ydelsen. |

#### Sådan gør du:

- 1) Vælg Forside folderen under Content
- 2) Text 1 = teksten til venstre og Text 2 = teksten til højre.

| Content | Text1 | På dette website dan du foretage<br>med en begravelse eller bisættels<br>siden kan du se vores udvalg og | I   := := := := := := := := : := :: : : :                                                | Η Ω |
|---------|-------|----------------------------------------------------------------------------------------------------|------------------------------------------------------------------------------------------|-----|
|         | Text2 | Når du har foretaget dine valg, se<br>kontakter dig og vender tilbage m                                  | ender du en forespørgsel til bedemanden, som<br>med et overslag og et tilbud på ydelsen. |     |

#### KONTAKTFORM

| ONLINE BETJENING PLANLÆG BEGRAVELSE/BISÆTTELSE                                                                                                    |                                                                                                    | LOG IND MIN SID                         |
|----------------------------------------------------------------------------------------------------|----------------------------------------------------------------------------------------------------|-----------------------------------------|
| ONLINE BETJENING                                                                                                    | Г                                                                                                    | KONTAKT MIG                             |
| På dette website kan du foretage en online bestilling af en<br>bedemand i forbindelse med en begravelse eller bisættelse.<br>Under <b>Planlæg begravelse/bisætelse</b> i toppen af siden kan du<br>se vores udvalg og få en idé om priser. | Når du har foretaget dine va g, s<br>bedemanden, som kontakter di <u>i</u><br>overslag og et tilbud på ydels en. | Navn<br>g<br>Hurtigst muligt            |
| Sådan planægger du begravelsen - du bliver guide                                                                                                    | t igennem trin for trin                                                                                          | Kontakt mig helst via<br>Telefon E-mail |
| Vælg hvilke ydelser og Opret et login og giv                                                                                                    | Bedemanden kontakter dig<br>hurtigst muligt efter din                                                            | på websitet efter                       |

I fanebladet Contact form finder du følgende:

- SMTP server (skal ikke rettes)
- E-mail to her skal du angive den mail, som skal modtage e-mail notifikationerne vedr. ordre flowet. Der kan angives én mailadresse.
- E-mail from det er denne mail adresse, som står som afsender på de mails, som sendes automatisk fra admin.
- Success Header er den overskrift, der står på pop up'en, når beskeden er gået igennem
- Success Text er den tekst, der står på pop up'en, når beskeden er gået igennem

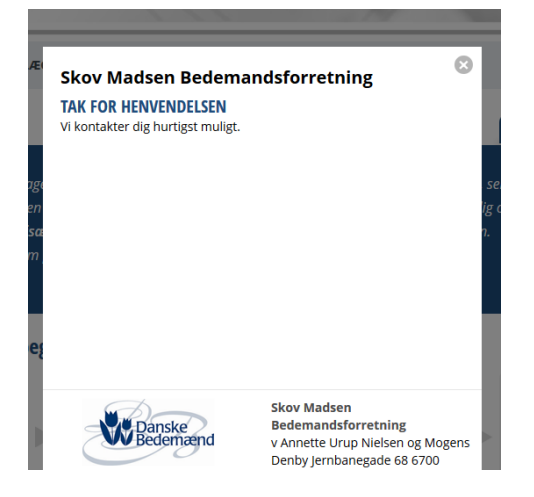

Hvis der opstår en fejl i forbindelse med mail afsendelsen, så kommer teksterne:

• Error Header og Error Text frem.

#### TILBYDES ONLINE BETALING OG NEMID?

I fanebladet Payment kan du angive om er tilbydes online betaling og NemID. Hvis fluebenet fjernes, så fjernes Iogoerne også på forsiden.

| Content Contact form | Payment Style | Properties |
|----------------------|---------------|------------|
| Online payment       |               | V Yes      |
| NemID                |               | V Yes      |

#### SERVICE TEKSTER

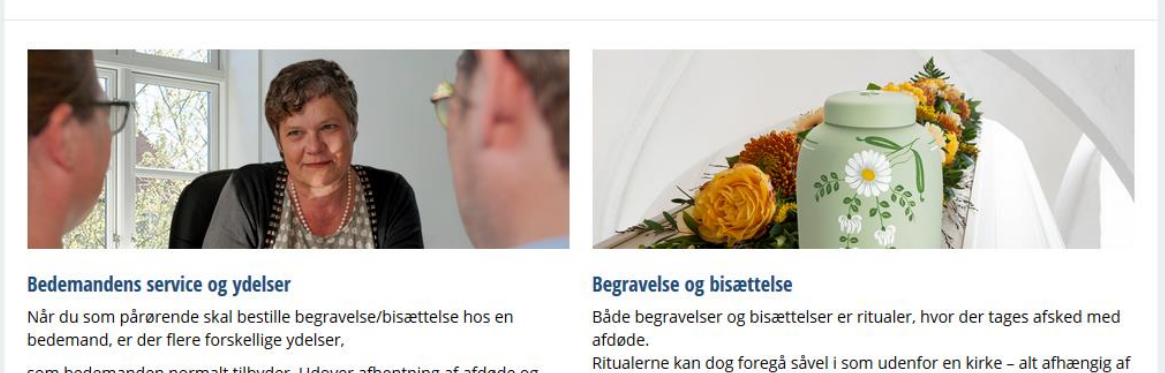

som bedemanden normalt tilbyder. Udover afhentning af afdøde og rustvognskørsel til begravelse er der også andre

ting, som indgår i bedemandens arbejde – eksempelvis vejledning om offentlig hjælp, begravelsesformer og koordinering af hele forløbet.

Medlemmer i brancheorganisationen Danske Bedemænd yder fuld service omkring alt det praktiske, der skal gøres i forbindelse med et dødsfald. Hos medlemmer i Danske Bedemænd kan du frit vælge til og fra blandt alle de mangeartede ydelser. afdødes trosmæssige tilhørsforhold. En begravelse fra en kirke afsluttes med at kisten sænkes i jorden på

En begravelse fra en kirke afsluttes med at kisten sænkes i jorden på kirkegården, mens en bisættelse afsluttes med, at kisten køres til krematoriet til brænding. Senere sker nedsættelsen af urnen på kirkegården eller asken spredes over åbent hav.

#### Sådan gør du:

- 1) Vælg Forside folderen under Content
- 2) Vælg teksterne 'Bedemandens service og ydelser' og Begravelses og bisættelse'

- 3) Du skal:
  - Angive overskriften i feltet Header
  - Uploade billede

For at billedet vises i god kvalitet på retina skærme, så anbefales det at du oploader billedet i en god kvalitet og mindst 640 px i bredden.

- Angive brødteksten i feltet Text

#### HUSK AT GEMME OG PUBLISH

| Content                                                                                                    | Content Prop | erties                                                                                                    |
|----------------------------------------------------------------------------------------------------|--------------|----------------------------------------------------------------------------------------------------|
| Content Content Content Bedemandens service og ydelser Begravelse og bisættelse rooter Content                                                                                                    | • 🛃 🚱 🛕      | HTTML   *) (* 🗙 🏤 🏝   Styles 🔹 B Z 🗄 🗄 🛱 🦛 🧼 🔱   🛎 🖂 🛾<br>Bedemandens service og ydelser                                                                                                    |
| <ul> <li>Foter</li> <li>Underafdeling_1</li> <li>Underafdeling_2</li> <li>Underafdeling_3</li> <li>Underafdeling_4</li> <li>Steps</li> <li>Trin 1</li> <li>Trin 2</li> <li>Trin 3</li> <li>Recycle Bin</li> </ul> | Image        | Bedemand Samtale       Delete       Choose         Når du som pårørende skal bestille begravelse/bisættelse hos en bedemand, er der flere forskellige ydelser, som bedemanden normalt tilbyder.       Udover afhentning af afdøde og rustvognskørsel til begravelse er der også andre ting, som indgår i bedemandens arbejde – eksempelvis vejledning om offentlig hjælp, begravelsesformer og koordinering af hele forløbet.         Medlemmer i brancheorganisationen Danske Bedemænd yder fuld service omkring alt det praktiske, der skal gøres i forbindelse med et dødsfald.         Hos medlemmer i Danske Bedemænd kan du frit vælge til og fra blandt alle de mangeartede ydelser. |

#### TILFØJE/RETTE ADRESSE PÅ HOVEDADRESSE OG UNDERAFDELING(ER)

I bunden af forsiden vises adresserne på hovedafdelingen og evt. underafdelinger.

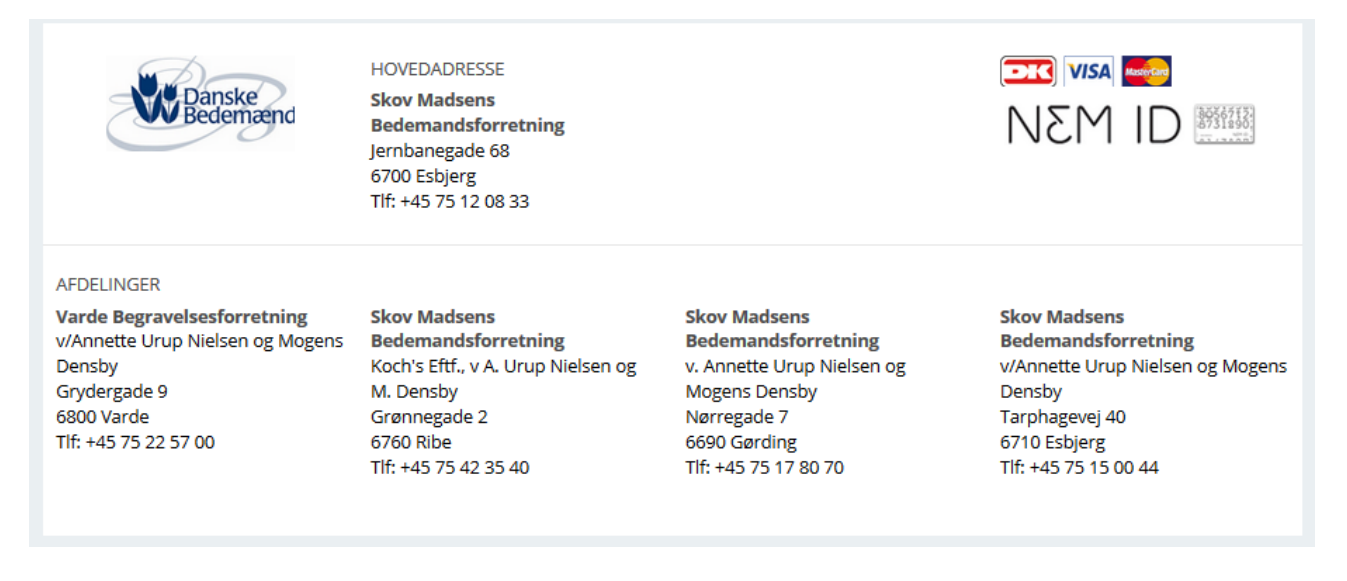

#### **REDIGER HOVEDADRESSE**

- 1) Vælg folderen Footer under Content
- 2) Her kan du angive Navn, adresse og telefonnummer på hovedadressen

Hvis du vil angive et tvunget linieskift, skal du bruge simpel html kode <br> (som angivet i eksemplet nedenfor)

| Content<br>↓ Content<br>↓ ☆ Forside                                                                                                    | Content Pro | aperties                         |
|----------------------------------------------------------------------------------------------------|-------------|----------------------------------|
| <ul> <li>Bedemandens service og ydelser</li> <li>Begravelse og bisættelse</li> <li>Underafdeling_1</li> <li>Underafdeling_2</li> <li>Underafdeling_3</li> <li>Underafdeling_4</li> <li>Steps</li> <li>Trin 1</li> <li>Trin 2</li> <li>Trin 3</li> </ul> | Name        | Skov Madsens Bedemandsforretning |
|                                                                                                    | Address     | Jernbanegade 68<br>6700 Esbjerg  |
| ▷ 🔯 Recycle Bin                                                                                                    | Phone       | +45 75 12 08 33                  |
|                                                                                                    |             |                                  |

#### OPRET UNDERAFDELING

Sådan gør du:

- 1) Højreklik på folderen Footer under Content
- 2) Vælg Create
- 3) Skriv navnet i Name. Dette er til internt brug

| Create             |                                  | > |
|--------------------|----------------------------------|---|
| Name:              |                                  |   |
|                    |                                  |   |
| Choose Document Ty | pe:                              |   |
| Shop               |                                  | • |
|                    | Shop<br>No description available |   |
| Create             | Cancel                           |   |
|                    |                                  |   |

4) Her kan du angive Navn, adresse og telefonnummer på hovedadressen

Hvis du vil angive et tvunget linieskift, skal du bruge simpel html kode <br> (som angivet i eksemplet nedenfor)

| Content Pro | perties                                                               |     |
|-------------|-----------------------------------------------------------------------|-----|
| Name        | Varde Begravelsesforretning                                           |     |
| Address     | v/Annette Urup Nielsen og Mogens Densby<br>Grydergade 9<br>6800 Varde | .t. |
| Phone       | +45 75 22 57 00                                                       |     |

#### OVERSKRIFT - TRIN FOR TRIN

Overskriften til Trin for trin rettes under Forside og Content fanebladet.

| Sådan planægger du                            | begra | welsen - du bliver gui                                     | det i | gennem trin for trin                                                                       |   |                                                                                                    |
|-----------------------------------------------|-------|------------------------------------------------------------|-------|--------------------------------------------------------------------------------------------|---|----------------------------------------------------------------------------------------------------|
| Vælg hvilke ydelser og<br>produkter du ønsker |       | Opret et login og giv<br>informationer om dig og<br>afdøde |       | Bedemanden kontakter dig<br>hurtigst muligt efter din<br>henvendelse for nærmere<br>aftale | • | Du modtager et tilbud.<br>Betaling kan ske online her<br>på websitet efter<br>højtideligheden<br>START HER |

Sådan gør du:

- 1. Vælg mappen Forside
- 2. I fanebladet Content finder du feltet Text. Her kan du rette overskriften til Trin for trin

| Content                                                                                        | Content Contact form | Payment Properties                                                                                                    |
|------------------------------------------------------------------------------------------------|----------------------|----------------------------------------------------------------------------------------------------|
| Content                                                                                        | • 🖬 🧐 📐   HTTL   4   | )                                                                                                    |
| <ul> <li>Steps</li> <li>Trin 1</li> <li>Trin 2</li> <li>Trin 3</li> <li>Recycle Bin</li> </ul> | Text2                | Når du har foretaget dine valg, sender du en forespørgsel til bedemanden, som<br>kontakter dig og vender tilbage med et overslag og et tilbud på ydelsen. |
|                                                                                                | Text                 | Sådan planægger du begravelsen - du bliver guidet igennem trin for trin                                                                                   |
|                                                                                                | Name                 | Skov Madsen Bedemandsforretning                                                                                                    |
|                                                                                                | Logo                 | 2014 06 18 1112 Delete Choose                                                                                                    |
|                                                                                                | Mobile logo          | Slide3 751X240 Delete Choose                                                                                                    |

#### TRIN 1 – 2 – 3 – START OG HJÆLPE TEKSTER

Du kan rette teksterne, som er angivet i de 3 bokse samt start boksen. Det er også herunder, at du kan rette i diverse hjælpe tekster.

# Sådan planægger du begravelsen - du bliver guidet igennem trin for trin Vælg hvilke ydelser og produkter du ønsker Opret et log ind og giv informationer om dig og afdøde Bedemanden kontakter dig hurtigst muligt efter din henvendelse for nærmere aftale Du modtager et tilbud. Bedemanden kontakter dig hurtigst muligt efter din henvendelse for nærmere aftale

#### TRIN 1 OG HJÆLPETEKSTEN VÆLG PRODUKTER

Sådan gør du:

- 1) Vælg folderen Steps under Content
- 2) Vælg Trin 1
- 3) Under fanebladet Content kan du skrive hjælpeteksten som vises under Trin 1

| Content                                                                                                    | Content Step | Content Properties                            | <b>()</b> Ab |
|----------------------------------------------------------------------------------------------------|--------------|-----------------------------------------------|--------------|
| <ul> <li>Bedemandens service og ydelser</li> <li>Begravelse og bisættelse</li> <li>Footer</li> <li>Underafdeling_1</li> <li>Underafdeling_2</li> <li>Underafdeling_3</li> <li>Underafdeling_4</li> <li>Steps</li> <li>Trin 1</li> <li>Trin 2</li> <li>Recycle Bin</li> </ul> | Step Text    | Vælg hvilke ydelser og<br>produkter du ønsker | .#           |

4) Under fanebladet Step Content kan du angive hjælpeteksten til 'Vælg produkter'

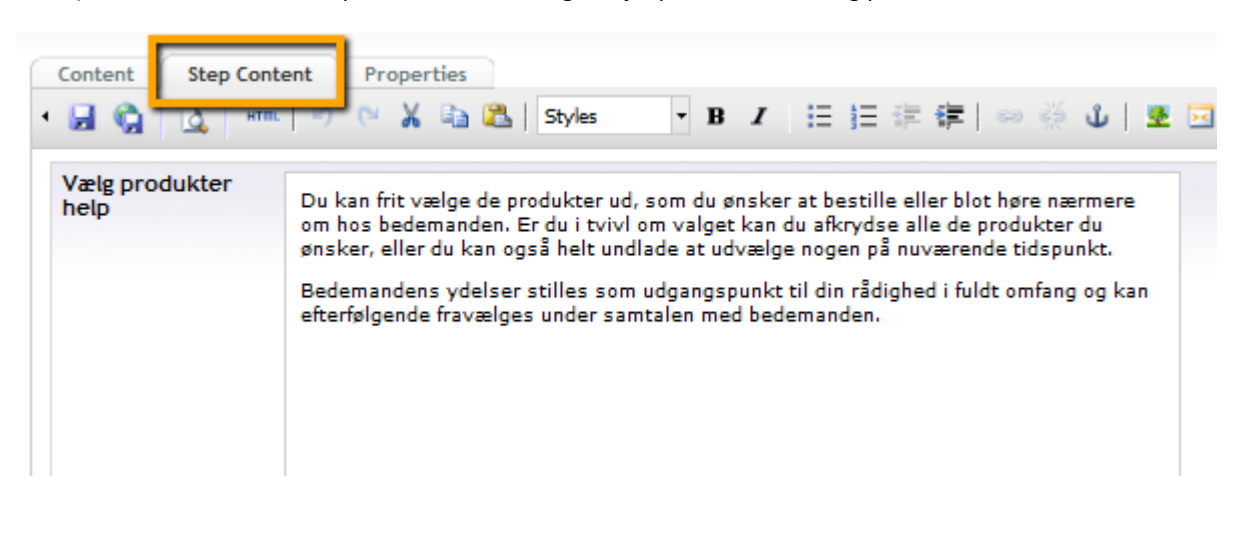

#### **BEGRAVELSE/BISÆTTELSE** KONTAKT MIG Vælg produkter ydelser og lu ønsker Bedemand Bedemandens service og ydelser Bedemandens honorar vil almindeligvis dække en række fas der vil være en prisoplysning på de specielle ydelser, som ikl indgår og dermed er indbefattet i honoraret. Hos os omfatte følgende ydelser uden ekstra tillæg uanset tidspunkt på døg Ordning af alle nødvendige papirer til begravelsesmyndig Koordinering og kontakt til kirke og præst Koordinering af mindehøjtidelighed Bestilling af blomster/kranse/kirkepynt Bestilling og indrykning af annonce Koordinering af ceremoni ved askespredning Professionel vejledning såvel før som efter begravelsen, h

#### Vælg produkter

Du kan frit vælge de produkter ud, som du ønsker at bestille eller blot høre nærmere om hos bedemanden. Er du i tvivl om valget kan du afkrydse alle de produkter du ønsker, eller du kan også helt undlade at udvælge nogen på nuværende tidspunkt. Bedemandens ydelser stilles som udgangspunkt til din rådighed i fuldt omfang og kan efterfølgende fravælges under samtalen med bedemanden.

 $oldsymbol{\Theta}$ 

#### TRIN 2 OG HJÆLPETEKSTEN TIL OPRET ET LOGIN, OPLYSNINGER OM DIG OG OPLYSNINGER OM AFDØDE

- 1) Vælg folderen Steps under Content
- 2) Vælg Trin 2
- 3) Under fanebladet Content kan du skrive hjælpeteksten som vises under Trin 1

| Content                                                                                                    | Content Step C | ontent Properties                                            |    |
|----------------------------------------------------------------------------------------------------|----------------|--------------------------------------------------------------|----|
| <ul> <li>Bedemandens service og ydelser</li> <li>Begravelse og bisættelse</li> <li>Footer</li> <li>Underafdeling_1</li> <li>Underafdeling_2</li> <li>Underafdeling_3</li> <li>Underafdeling_4</li> </ul> | Step Text      | Opret et log ind og giv<br>informationer om dig og<br>afdøde | н. |

4) Under fanebladet Step Content kan du angive hjælpeteksten til opret et login, oplysninger om dig og oplysninger om afdøde

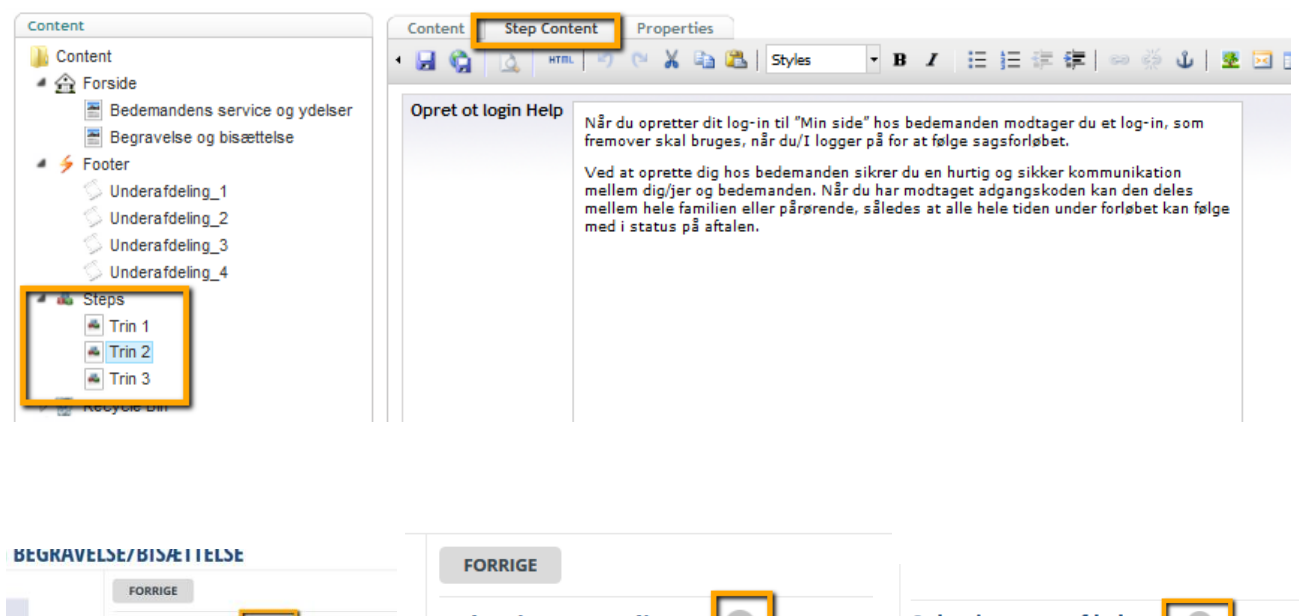

|                           | FORRIGE              |   | PORRIGE            |   |                          |  |
|---------------------------|----------------------|---|--------------------|---|--------------------------|--|
|                           | Opret et login       |   | Oplysninger om dig | 0 | Oplysninger om afdøde    |  |
|                           | E-mail               |   | Nava               |   | Navn                     |  |
|                           | rikke@information.dk | * | INDVI              |   | Skriv her                |  |
| 7                         | Adgangskode          |   | Skriv her          | * |                          |  |
|                           | Skriv her            | * |                    |   | CPR-nummer               |  |
| g ind og giv<br>om dig og | Gentag adgangskode   |   | CPR-nummer         | _ | Skriv her 🖈              |  |
| øde                       | Skriv her            | * | Skriv her          | * | Unillian comico analiza? |  |
|                           |                      |   |                    |   |                          |  |

#### TRIN 3 OG BEKRÆFTELSESSIDER

#### Under trin 3 kan du redigere teksterne til:

| Content                                                                              | Content Thx page | Power of Attorney My agreement Signature agree | ement Signed agreement Payment Properties |
|--------------------------------------------------------------------------------------|------------------|------------------------------------------------|-------------------------------------------|
| U Content                                                                            | I LA CA LA       |                                                |                                           |
| ✓                                                                                    |                  |                                                |                                           |
| <ul> <li>Bedemandens service og ydelser</li> <li>Regraveleg og hjemttelse</li> </ul> | step rext        | Bedemanden kontakter dig                       |                                           |
| Englaverse og bisættelse                                                             |                  | henvendelse for nærmere                        |                                           |
| Underafdeling_1                                                                      |                  | aftale                                         |                                           |
| Underafdeling_2                                                                      |                  |                                                |                                           |
| 🗇 Underafdeling_3                                                                    |                  |                                                |                                           |
| S Underafdeling_4                                                                    |                  |                                                |                                           |
| A da Steps                                                                           |                  |                                                |                                           |
| Trin 2                                                                               |                  |                                                |                                           |
| - Trin 3                                                                             |                  |                                                |                                           |
| Recycle Bin                                                                          |                  |                                                |                                           |
|                                                                                      |                  |                                                |                                           |

- Trin 3
- Tak for din henvendelse (efter forespørgslen er sendt)
- Fuldmagt (samt link tekster og hjælpetekster)
- Hjælpe tekst til Aftale om begravelse
- Underskriv aftale tekst
- Aftalen er underskrevet tekst
- Muligheder for betaling

#### THX PAGE - TAK FOR DIN HENVENDELSE

#### **MIN SIDE**

| MIN FORESPØRGSEL<br>FULDMAGT | Tak for din henvendelse.<br>Vi kontakter dig hurtigst muligt i henhold til dine ønsker.                                                    |
|------------------------------|----------------------------------------------------------------------------------------------------|
| STATUS:<br>Afventer fuldmagt | Du kan allerede nu afgive fuldmagt til bedemanden, således at<br>dødsanmeldelse samt evt. ansøgning om begravelseshjælp kan<br>påbegyndes. |
|                              | Er du i tvivl herom så afvent din samtale med bedemanden.                                                                                  |
|                              | Se fuldmagten<br>Afgiv fuldmagten                                                                                                    |

POWER OF ATTORNEY – FULDMAGT, LINK OG HJÆLPETEKSTER

| MIN SIDE                                                     |                                                                                                    | KONT       |
|--------------------------------------------------------------|----------------------------------------------------------------------------------------------------|------------|
| MIN FORESPØRGSEL<br>FULDMAGT<br>STATUS:<br>Afventer fuldmagt | Fuldmagt       Image: Image: Ima | NEM ID fra |

#### MY AGREEMENT – HJÆLPETEKST TIL AFTALE OM BEGRAVELSE OG VILKÅR OG POLITIK

#### I dette faneblad er der to tekst felter:

- Aftale on begravelses Help og
- Vilkår og politik

| ONLINE BETJENING P              | LANLÆG BEGRAVELSE/BISÆTTELSE                       | LOG UD MIN SIDE |
|---------------------------------|----------------------------------------------------|-----------------|
| PLANLÆG BEGRA                   | VELSE/BISÆTTELSE                                   | KONTAKT MIG     |
| MIN AFTALE                      |                                                    | NÆSTE           |
| STATUS:<br>Afventer underskrift | Aftale om begravelse            Oplysninger om dig |                 |
|                                 | Navn                                               | Rikke           |
|                                 | E-mail                                             | rikke@ovdal.dk  |
|                                 | Mobilnummer                                        | 78787878        |
|                                 | kontakt ønskes via<br>Adresse                      |                 |
|                                 | Postnummer                                         |                 |
|                                 | Ву                                                 |                 |

|  | 1  | μ. |
|--|----|----|
|  | 67 | 3  |
|  | 4  | P  |
|  |    |    |

#### Aftale om begravelse

Denne blanket indeholder de aftaler, som er indgået med bedemanden om såvel det praktiske forløb som de økonomiske forpligtelser, som anmelder har givet tilsagn om.

Sker der væsentlige ændringer i den aftale pris (+/- 10 %) skal der fremsendes særlige meddelelse herom fra bedemanden. Ligeså vil bedemanden også løbende ajourføre aftalen omkring det praktiske, såfremt der måtte opstå ændringer.

#### Vilkår og politik

| Gravsten med hugget rose                               | 2.750,00 kr. |
|--------------------------------------------------------|--------------|
| Foreløbig pris i alt                                   | 6.500,00 kr. |
| Jeg bekræfter, at de afgivne oplysninger er korrekte ★ |              |
|                                                        | NÆSTE        |

#### SIGNATURE AGREEMENT – UNDERSKRIV AFTALEN

| PLANLÆG BEGRAVELSE/BISÆTTELSE   |                                                                                            | KONTAKT MIG                   | •  |
|---------------------------------|--------------------------------------------------------------------------------------------|-------------------------------|----|
| MIN AFTALE                      | FORRIGE                                                                                    |                               |    |
| UNDERSKRIV AFTALEN              | Underskriv aftalen                                                                         |                               |    |
| STATUS:<br>Afventer underskrift | Du kan vælge at underskrive med Nem ID eller du kan printe aftalen, under<br>ger på sitet. | skrive, scanne og lægge den o | qc |

#### SIGNED AGREEMENT – AFTALEN ER UNDERSKREVET

| MIN SIDE                           |                                                                                                    | KONTAKT MIG | ٩ |
|------------------------------------|----------------------------------------------------------------------------------------------------|-------------|---|
| MIN AFTALE                         | Aftalen er underskrevet                                                                                                    |             |   |
| STATUS:<br>Aftalen er underskrevet | Den indgåede aftale med bedemanden er bekræftet og ligger på siden.<br>Skulle der mod forventning være uoverensstemmelse med aftalen og<br>dine forventninger og ønsker bedes du straks henvende dig til<br>bedemanden. |             |   |

#### PAYMENT – HJÆLPETEKST TIL BETALING

| MIN SIDE                                                          |                                                            | KONTAKT MIG |  |
|-------------------------------------------------------------------|------------------------------------------------------------|-------------|--|
| MIN AFTALE<br>BETALING                                            | Betaling                                                   | A           |  |
| STATUS:                                                           |                                                            |             |  |
|                                                                   |                                                            |             |  |
|                                                                   |                                                            |             |  |
|                                                                   | 8                                                          |             |  |
| Betaling                                                          |                                                            |             |  |
| Du kan vælge at betale din fak<br>MasterCard eller alternativt pe | ttura med Dankort, Visa eller<br>ersonligt hos bedemanden. |             |  |
| Den elektroniske betaling adm                                     | inistreres af DIBS.                                        |             |  |
| l                                                                 |                                                            |             |  |

## GUIDE TIL OPRETTELSE AF KATEGORIER OG PRODUKTER

#### **OPRET KATEGORIER OG PRODUKTER**

#### Produktkategorier og produkter/services oprettes i Commerce

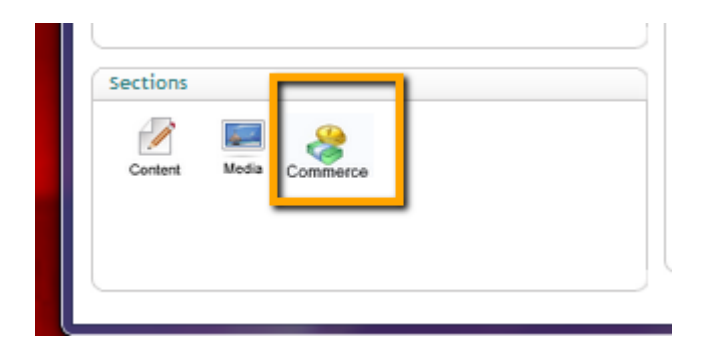

Kategorier og produkter oprettes i denne folder:

#### Stores > uCommerce.dk > Shop

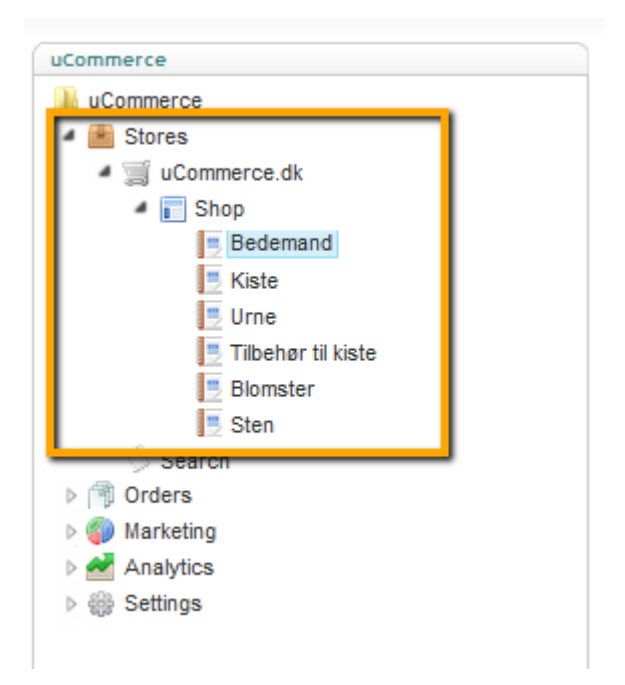

#### OPRET KATEGORI

Når du skal oprette en ny kategori så gør du sådan her:

- 1) Vælg folderen Shop under Stores > uCommerce.dk
- 2) Højreklik på Shop og vælg Create
- 3) Angiv navnet på kategorien under Name:

kiosk login 📋 Multi Purpose Media B... 📋 Nyborg klosk login 🌚 Send I-

| Create           | ×        |
|------------------|----------|
| Name:            |          |
| Kisteilægning    |          |
| Ocategory        |          |
| Product          |          |
| Definition:      |          |
| Products         | <b>~</b> |
|                  |          |
| Create or Cancel |          |
|                  |          |

Hvis du vil ændre navnet på kategorien kan du gøre det under fanebladet 'English'

Feltet Description skal ikke bruges

| Kisteilægning    |                                                                                                    |
|------------------|----------------------------------------------------------------------------------------------------|
| Common Media Pro | oducts English (United States)                                                                                               |
| ۰ 🚽              |                                                                                                    |
|                  |                                                                                                    |
| Display name     | Kisteilægning                                                                                                    |
| Description      | B I U ARE X, X <sup>1</sup> I I I I I I I I I I I I I I I I I I I                                                            |
|                  | □ 注 : 律 律 "   ∞ 炎   −   <u>A</u> · <sup>1</sup> / <sub>2</sub> ·   <sup>2</sup> / <sub>3</sub>   <sup>3</sup> / <sub>3</sub> |
|                  |                                                                                                    |

Under fanebladet 'Products' ligger de produkter, der er tilknyttet denne kategori

| isteilægning     |                                |              |          |         |
|------------------|--------------------------------|--------------|----------|---------|
| Common Media Pro | oducts English (United States) |              |          |         |
|                  |                                |              |          |         |
|                  |                                |              |          |         |
|                  |                                |              |          | Search: |
| SKU 🍦            | Internal name                  | Product type | Currency | Price   |
| antion1          | option1                        | Product      | DKK      | 790.0   |
| option           |                                |              |          |         |

#### OPRET ET PRODUKT/EN SERVICE

Sådan gør du:

- 1) Stå på den kategori, du vil oprette et produkt/en service under
- 2) Højreklik på kategorien og vælg Create
- 3) Angiv SKU, som er produktets unikke id –

BEMÆRK at der ikke må være mellemrum eller specielle tegn i SKU – heller ikke æøå)

| Create                  | × |
|-------------------------|---|
| sкu<br>option1          |   |
| Category<br>Product     |   |
| Definition:<br>Product  | • |
| Create or <u>Cancel</u> |   |

Nu er produktnavnet oprettet og du skal nu angive følgende:

- Pricing
- Variants (hvis du vil vise stort billede/flere store billeder)
- Media
- English (tekst)

| mmon Variants     | Pricing Med         | lia Categories | Related products | Reviews | English (United States) |
|-------------------|---------------------|----------------|------------------|---------|-------------------------|
| ×                 |                     |                |                  |         |                         |
| (U                | option1             |                |                  |         |                         |
| oduct definition  | Product             |                | •                |         |                         |
| eated date        | 20/06/2014 09:27:01 |                |                  |         |                         |
| st modified       | 20/06/2014          | 09:27:01       |                  |         |                         |
| ast modified by   | bedemand            |                |                  |         |                         |
| splay on web site | 7                   |                |                  |         |                         |
| llow ordering     |                     |                |                  |         |                         |

4) Angiv pris under fanebladet Pricing. Prisen angives inkl. moms

| option1        |           |       |            |                  |         |                         |
|----------------|-----------|-------|------------|------------------|---------|-------------------------|
| Common Variant | s Pricing | Media | Categories | Related products | Reviews | English (United States) |
| ۰ 🛃            |           |       |            |                  |         |                         |
| DKK            |           |       |            | DKK              |         |                         |

5) Tilføj produkt billede (fra Media, hvor du først skal have oploaded billedet. Læs mere om upload billeder her) Du skal oploade billede som Thumbnail. Primary image benyttes ikke

Billede størrelsen skal være 1536x960 px (eller ratio 1,6), for at sikre at billederne vises på en lige linie.

| Kiste                                                                                                    |                                                                                                    | • |
|----------------------------------------------------------------------------------------------------|----------------------------------------------------------------------------------------------------|---|
| Anna Maria                                                                                                    | Anna Marine Marine Marine                                                                                                    |   |
| Hvid kiste, enkel og stilren<br>Hvidlakeret kvalitetskiste til<br>bisættelse med polstring i hvid<br>satin<br>Vare nummer: A | <b>Hvid kiste, enkel og stilren</b><br>Hvidlakeret kvalitetskiste til<br>begravelse med polstring i hvid<br>satin<br>Vare nummer: D |   |

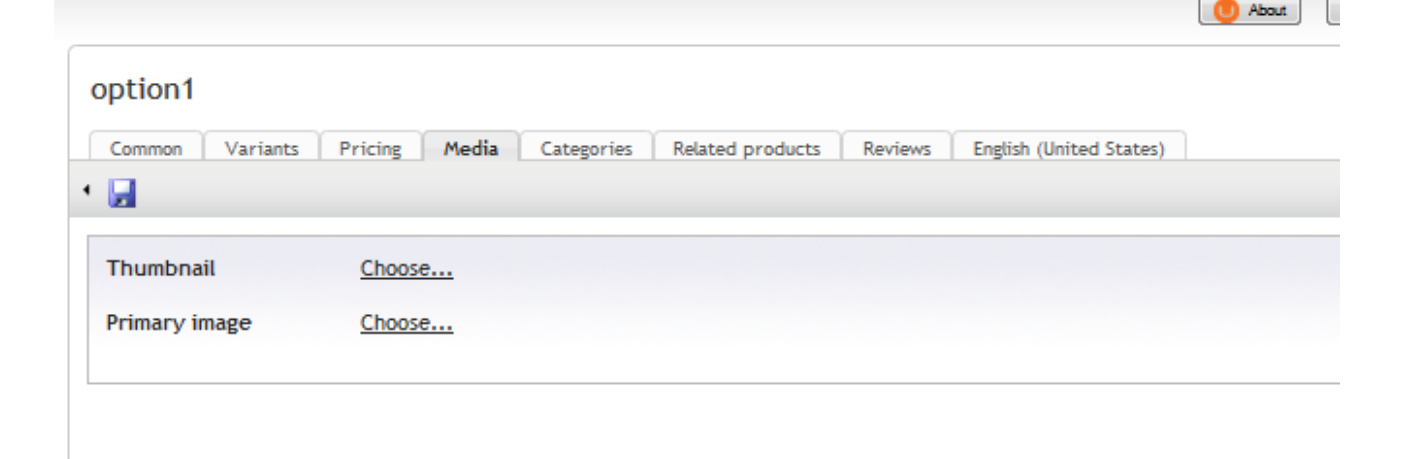

- 6) Hvis du vil oploade flere billede og et billede, som vises i stor, så skal du angive dem under fanebladet Variants.
  - Angiv SKU nummer (fortløbende fra 1)
  - Under Name skal du skrive billedets ALT tekst (den tekst, der vises hvis billedet ikke vises)
  - Vælg GEM og du får mulighed for at oploade endnu et billede

| Common Va | riants Pricing Med | dia Categories Relat  | ted products Reviews English (United States)       |
|-----------|--------------------|-----------------------|----------------------------------------------------|
|           | SKU                | Name                  | Images                                             |
| 🧼 🤯 🗙     | 1                  | Ilægning i kiste (2 m | 2014 06 17 1128<br>004 <u>Delete</u> <u>Choose</u> |
| 🧼 🤯 🗙     | 2                  | ilægning i kiste      | Kistepynt7 Delete Choose                           |

Produkt beskrivelsen skriver du under fanebladet English.
 Display name er det navn på produktet, der vises på sitet
 Short description bruges ikke
 Long description er produktbeskrivelsen. <u>Hvis du skriver max. 150 tegn, så står produkterne på linie.</u>

| ption1            |                                                                            |  |
|-------------------|----------------------------------------------------------------------------|--|
| Common Variants   | Printing Media Categories Related products Reviews English (United States) |  |
|                   |                                                                            |  |
| 2                 |                                                                            |  |
| Display name      | antion1                                                                    |  |
| Short description |                                                                            |  |
| short description |                                                                            |  |
|                   |                                                                            |  |
| Long description  | B / II 480 x, x <sup>3</sup> = = = = Format x Foot Size x with             |  |
|                   |                                                                            |  |
|                   |                                                                            |  |
|                   |                                                                            |  |
|                   |                                                                            |  |
|                   |                                                                            |  |
|                   |                                                                            |  |
|                   |                                                                            |  |
|                   |                                                                            |  |
|                   |                                                                            |  |
|                   |                                                                            |  |
|                   |                                                                            |  |
|                   |                                                                            |  |
|                   |                                                                            |  |

## GUIDE TIL ÆNRING AF STYLES

#### ÆNDRING AF STYLES

Du har mulighed for at ændring styling/farver på enkelte elementer på website.

Det gør du her:

• Vælg Forside og fanebladet Styles

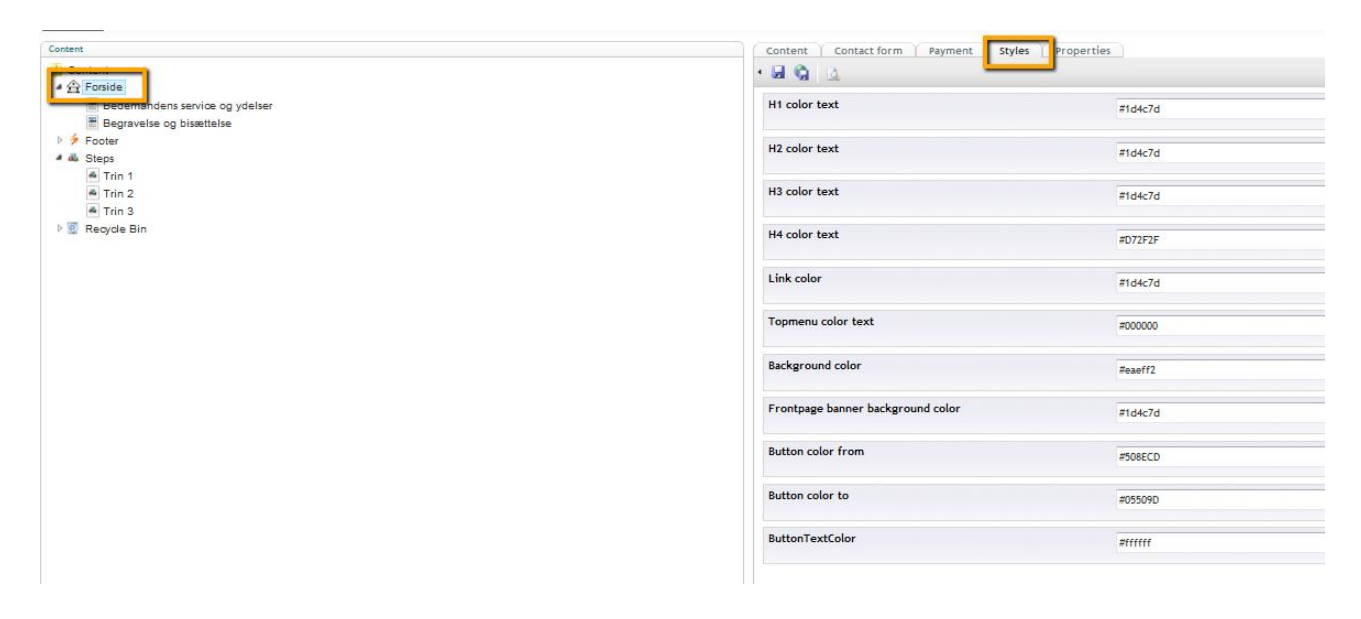

Farverne på de enkelte elementer angives som en html-kode

Du kan finde en oversigt over html farve koder her:

#### http://html-color-codes.info/

#### **HTML Color Picker**

Move the vertical slider to chose color and then click into color square on the left to get HTML color code for desired color cast.

You can start with your own color by writing its color code in upper input field.

|                                                                                                    | Insert your co | olor co | de: FF | FFF | F    | GO       |
|----------------------------------------------------------------------------------------------------|----------------|---------|--------|-----|------|----------|
|                                                                                                    |                |         |        |     |      |          |
|                                                                                                    | 0              |         |        |     |      |          |
|                                                                                                    |                |         |        |     |      |          |
|                                                                                                    |                |         |        |     |      |          |
|                                                                                                    |                | R       | 215    | Η   | 0    | 0        |
| and the second second se |                | G       | 47     | S   | 78   | Ŷ        |
|                                                                                                    |                | В       | 47     | V   | 84   | de<br>de |
|                                                                                                    |                | Π       |        | 10  |      | -        |
|                                                                                                    |                | #       | D      | 12  | F.51 | 2'       |
| a.                                                                                                    |                |         |        |     |      |          |

Du kan ændre farven på følgende elementer:

#### H1 HEADLINE

H1 er firmanavnet, som vises hvis man ikke ønsker at få vist et billede i toppen af siden.

| Skov         | / Madsen Bedemandsforre                                  | tning                                                     |
|--------------|----------------------------------------------------------|-----------------------------------------------------------|
| FORSIDE      | PLANLÆG BEGRAVELSE/BISÆTTELSE                            | LOG IND MIN SIDE                                          |
|              |                                                          |                                                           |
| 12 HEADL     | INE                                                      |                                                           |
| ler er et ek | sempel på en H2 headline                                 |                                                           |
| FORSIDE      | PLANLÆG BEGRAVELSE/BISÆTTELSE                            | LOG IND MIN SIDE                                          |
| ONLIN        | IE BETJENING                                             |                                                           |
| På dette     | website kan du foretage en online bestilling af en Når o | du har foretaget dine valg, sender du en forespørgsel til |

#### H3 HEADLINE

Her er et eksempel på en H3 headline

bedemand i forbindelse med en begravelse eller bisættelse.

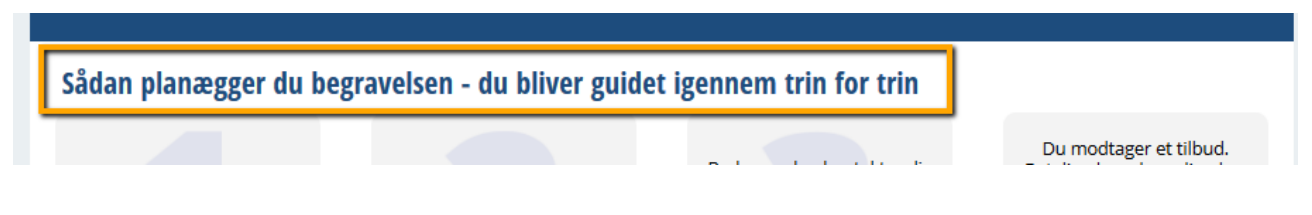

bedemanden, som kontakter dig og vender tilbage med et

#### H4 HEADLINE

Her er et eksempel på en H4 headline

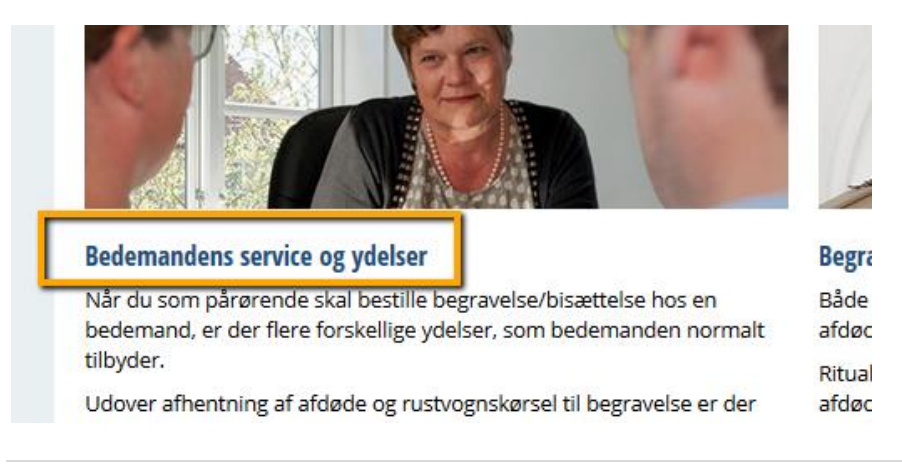

#### LINK COLOR

Du kan også ændre farve på de links, der findes på siden.

| MIN SIDE          |                                                                                                    |
|-------------------|----------------------------------------------------------------------------------------------------|
| MIN FORESPØRGSEL  | Tak for din henvendelse.                                                                                                    |
| FULDMAGT          | Vi kontakter dig hurtigst muligt i henhold til dine ønsker.                                                                                |
| AFSLUTTEDE ORDRER | Du kan allerede nu afgive fuldmagt til bedemanden, således at<br>dødsanmeldelse samt evt. ansøgning om begravelseshjælp kan<br>påbegyndes. |
| Afventer fuldmagt | Er du i tvivl herom så afvent din samtale med bedemanden.                                                                                  |
|                   | Se fuldmagten (pdf, åbner i nyt vindue)<br>Gå til afgivelse af fuldmagt                                                                    |
|                   |                                                                                                    |

#### TOPMENU COLOR TEXT

Når du ændrer topmenu color text, så er det disse 2 menupunkter, som du ændrer:

| BEDEMANDSFORRETNING |                               |  |
|---------------------|-------------------------------|--|
| FORSIDE             | PLANLÆG BEGRAVELSE/BISÆTTELSE |  |

#### BACKGROUND COLOR

Baggrundsfarven kan også ændres

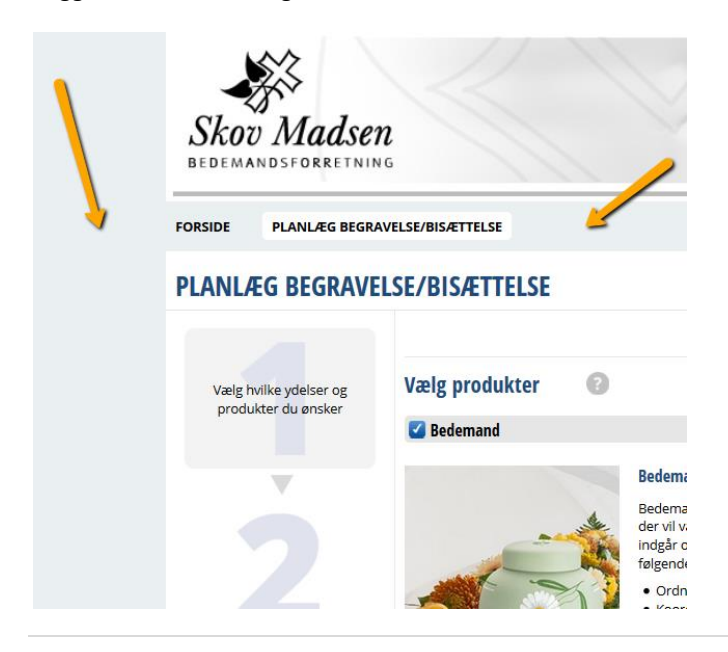

#### FRONTPAGE BANNER BACKGROUND COLOR

Når du ændrer frontpage banner background color, så er det både banneret og 'KONTAKT MIG' baggrundsfarven, der ændres

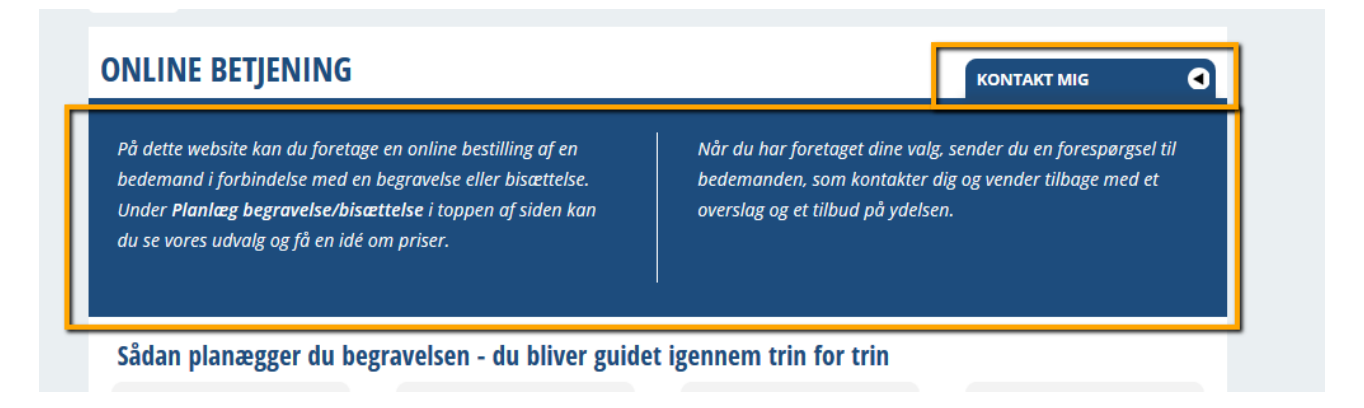

#### BUTTON COLOR FROM OG TO

Når du ændrer farve på knappen har du mulighed for at tilføje både en 'farve fra' og en 'farve til', så den får det rigtige knap udseende.

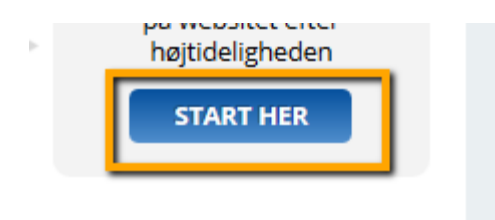

#### **BUTTON TEXT COLOR**

Du kan også ændre farven på teksten i knappen med button text color.

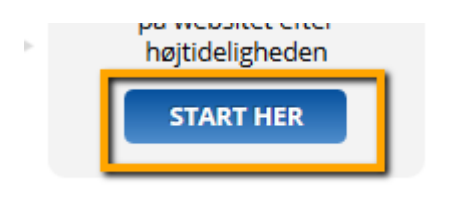